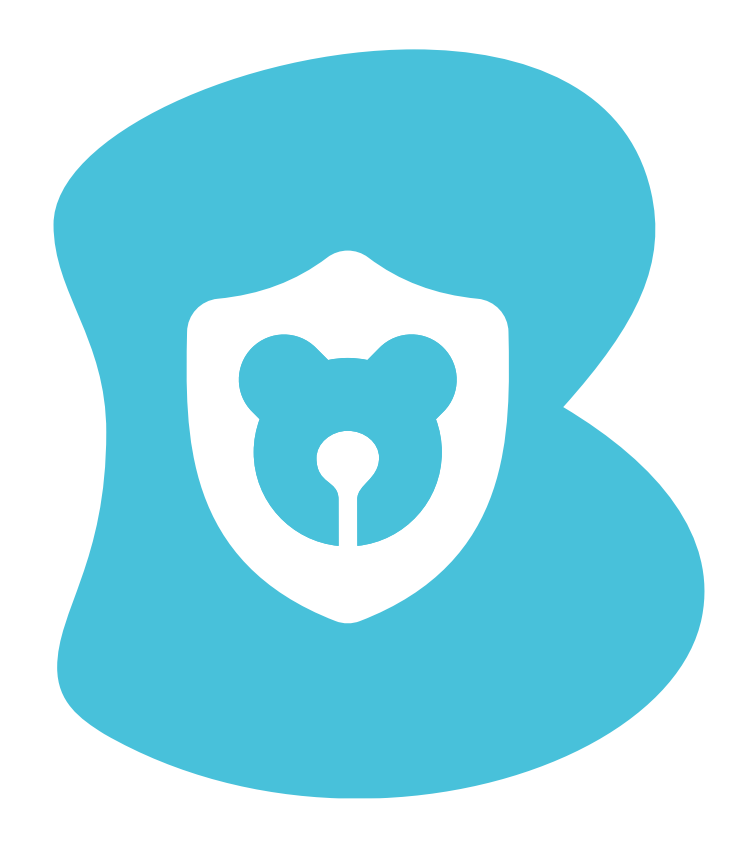

## ברוכים הבאים למדריך Bguard Junior הסרת אפליקצית

אשף זה מיועד למשתמשי אנדרואיד וילווה אתכם בתהליך הסרת האפליקציה וביטול ההגנה במכשיר הילד

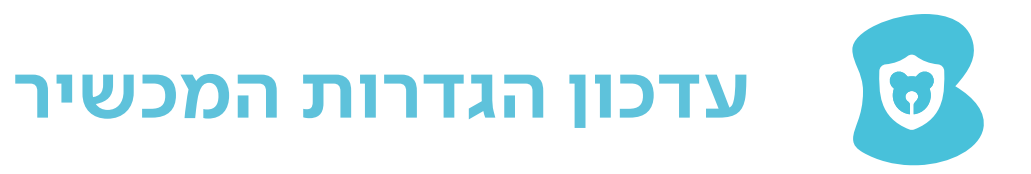

## קחו את מכשיר הילד ממנו אתם מעוניינים להסיר את האפליקציה.

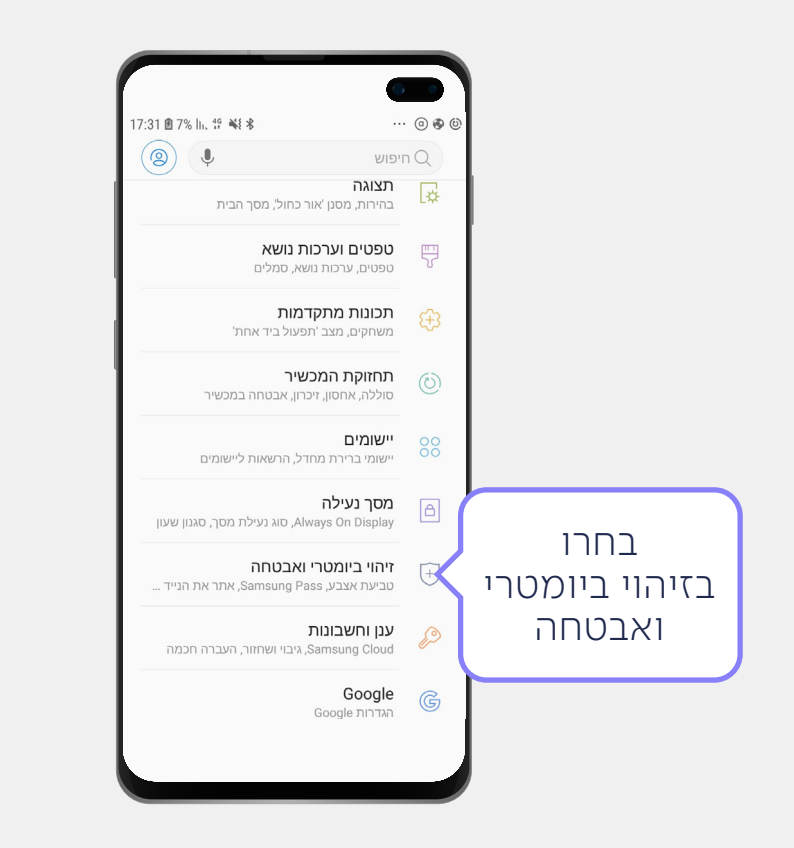

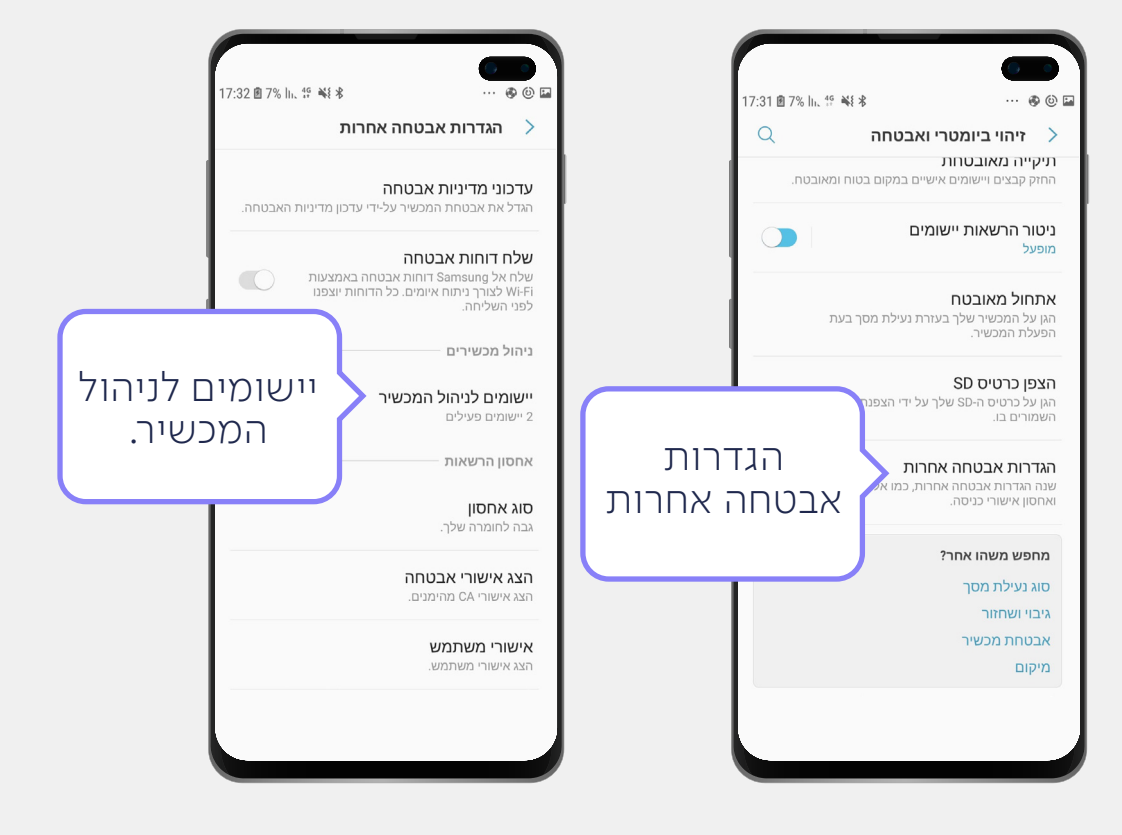

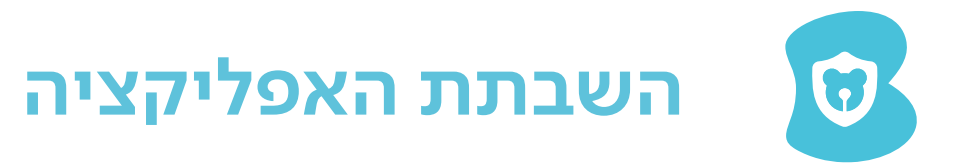

.2

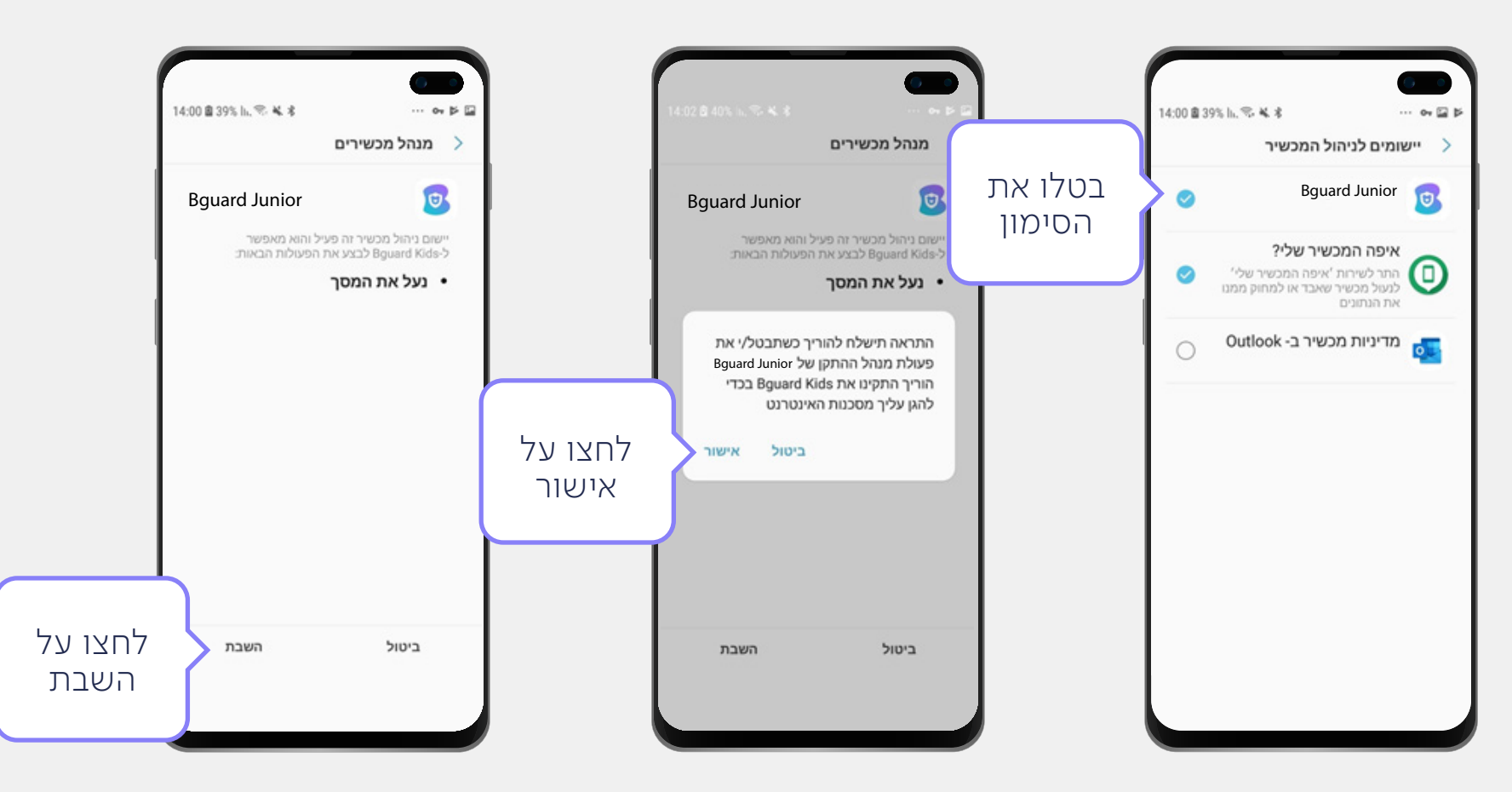

1

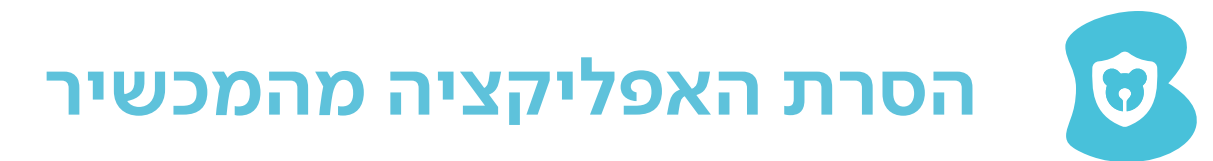

### .3

#### הזינו את סיסמת הכניסה לשירות ולחצו על הסרת התקנה

לא זוכרים את הסיסמא? ניתן לבצע שחזור סיסמא דרך מסך הכניסה לשירות או באמצעות חיוג לנציג

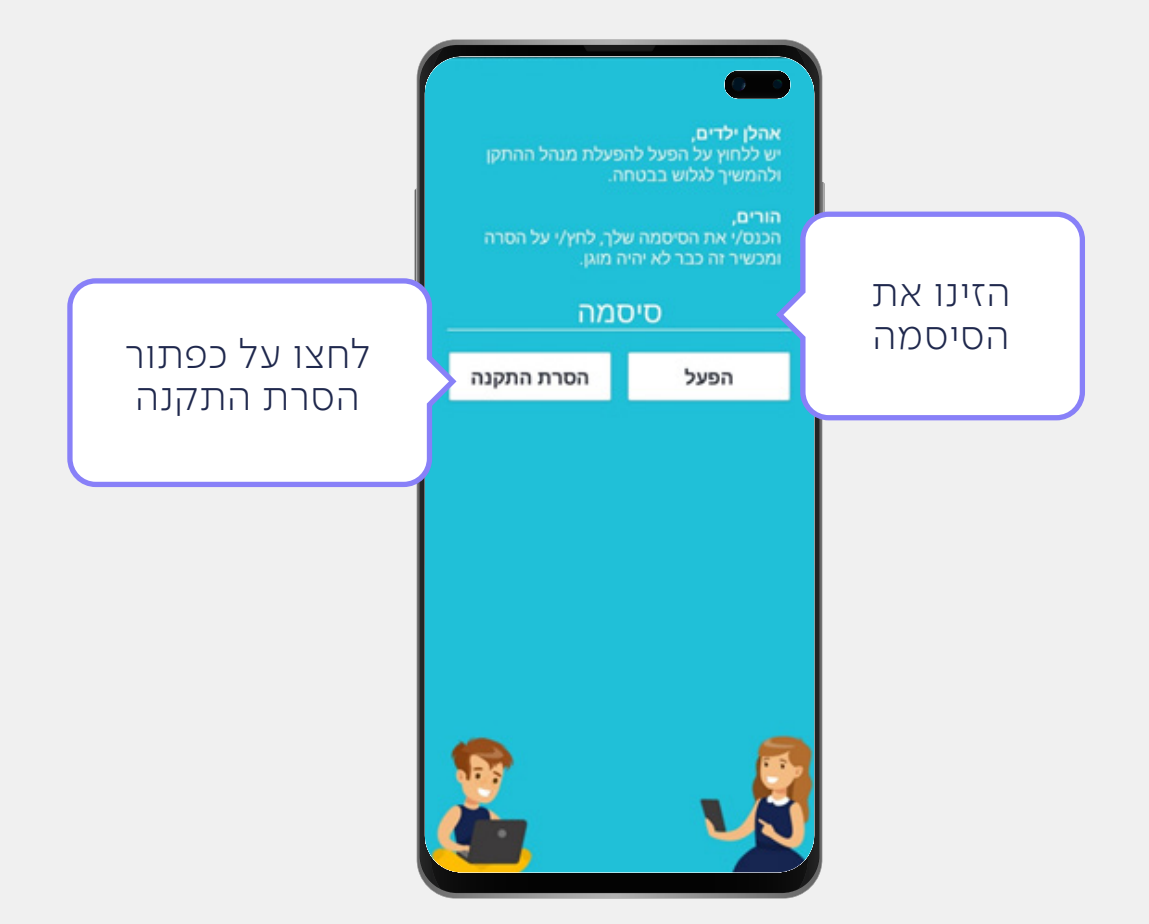

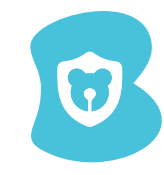

# מחיקת האפליקציה מהמכשיר

## .4

#### הגענו אל השלב האחרון, מחיקת האפליקציה מהמכשיר

- פתחו את מסך ההגדרות
  - כנסו אל יישומים
- חפשו ברשימה את אפליקציית Bguard Junior

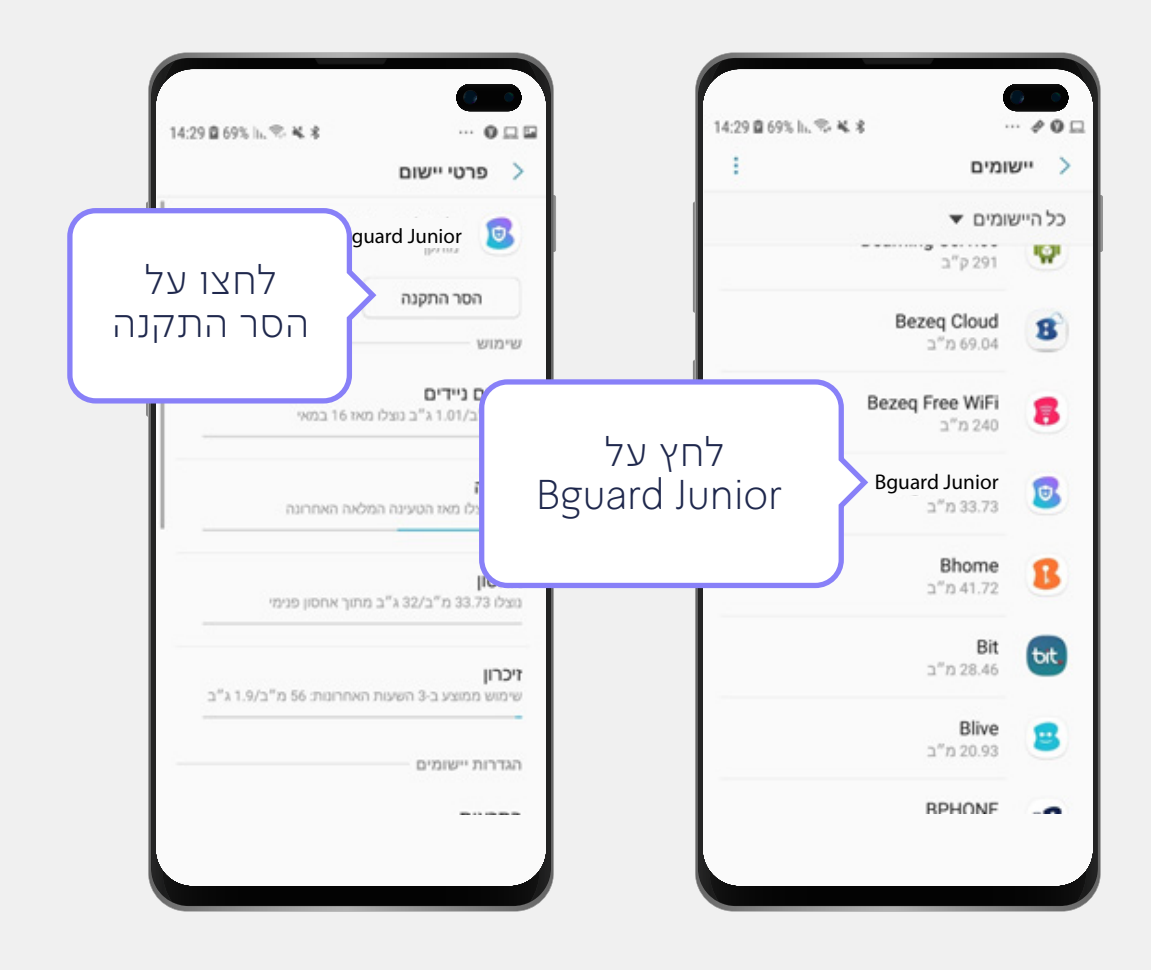

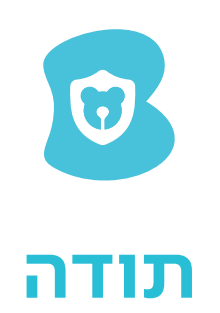